## Report an Incident (Adverse Event or Unanticipated Problem)

- 1) Log in to eProtocol with your CalNet ID & password at: https://eprotocol.berkeley.edu
- 2) Click on the **IRB** tab to see your Investigator Homepage for IRB Submissions.

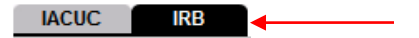

- 3) From your Investigator Homepage, there are two ways to get to a list of your approved protocols:
  - a. Scroll to the bottom of the page (past the Study Closure section of the table); or,
  - b. Go to the **Investigator Menu** on the upper left side of the page and click on **Approved Protocols**.

| Protocol        | ¥                |                        |                       |                    |               | TEST (UC Berkeley |
|-----------------|------------------|------------------------|-----------------------|--------------------|---------------|-------------------|
| nvestigator     | → Approv         | ed Protocols           | Sian Out   Help       |                    |               | lp                |
|                 | Clone P          | rotocol                | -                     |                    |               |                   |
|                 | Create           | Protocol               |                       |                    |               |                   |
|                 | Delete           | Protocol               |                       |                    |               |                   |
|                 | Home » A Investi | jator Home             |                       |                    |               |                   |
|                 | R&D Ho           | me                     |                       |                    |               |                   |
| Search Protocol |                  |                        |                       |                    |               |                   |
|                 | Protocol ID      | Principal Investigator | Initial Approval Date | Last Approval Date | Protocol Type |                   |
|                 | 2009-02-070      | TEST, EMP-FACULTY      | 02/09/2009            | 02/09/2009         | NEW           |                   |

4) Click on the **Protocol ID** link of the protocol for which you wish to report the incident.

Home » Approved Protocols

......

|  | Protocol ID | Principal Investigator | Initial Approval Date | Last Approval Date | Protocol Type |
|--|-------------|------------------------|-----------------------|--------------------|---------------|
|  | 2009-02-070 | TEST, EMP-FACULTY      | 02/09/2009            | 02/09/2009         | NEW           |
|  | 2009-02-062 | TEST, EMP-FACULTY      | 02/05/2009            | 02/05/2009         | AMENDMENT     |
|  | 2009-02-061 | TEST, EMP-FACULTY      | 02/05/2009            | 02/05/2009         | NEW           |
|  | 2009-02-057 | TEST, EMP-FACULTY      | 02/04/2009            | 02/04/2009         | NEW           |
|  | 2009-02-056 | TEST, EMP-FACULTY      | 02/04/2009            | 02/04/2009         | NEW           |
|  | 2009-02-052 | TEST, EMP-FACULTY      | 02/04/2009            | 02/04/2009         | NEW           |

5) Select Start Incident Report in the Approved Protocol Decision menu and click Ok.

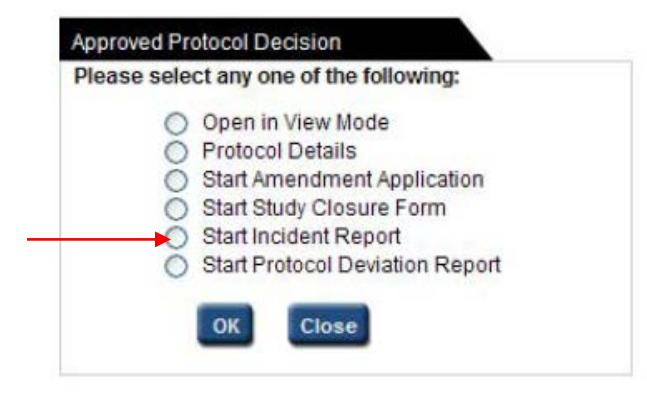

6) Complete the Incident Report. When the report is complete, click on the **Submit Form** button in the dark blue menu on the left side of the screen.

Note: You can closeout of the Incident Report at any time and access it again from your Investigator Homepage. Save the page you are working on before closing the report.

| IRB - Soc-Behav-Ed E<br>Protocol Title: Test P | xempt Protocol ID: 2010-04-1063 (EMP-FACULTY TEST) rotocol                                                                                                    |
|------------------------------------------------|----------------------------------------------------------------------------------------------------|
|                                                | Spell Check ? Help Save Close                                                                                                    |
| Incident Report                                | 1. Dates       a. Date of incident:       b. Date of Incident discovery by                                                                                                    |
| Print View                                     |                                                                                                    |
| Get Protocol                                   | Subject Information     a. Subject's age:     b. Subject's gender:     c. Subject's initials or ID#:     Orevide details/description of problem; treatment and/or other steps taken; timing of event, etc.      |
|                                                | <ul> <li>4. Unanticipated problem/ adverse event appears to be (check one):</li> <li>Directly related to the research</li> <li>Indirectly related to the research</li> <li>Unrelated to the research</li> </ul> |

- 7) A popup will ask if you are sure that you want to submit. Click on the **Yes** button.
- 8) When the form has been submitted, a message will appear on your Investigator Homepage in bright blue thanking you for the submission and the Protocol Event column will change to read "SUBMITTED TO IRB."

| Protocols (In Pre | paration / Submitted)  |                          |                            |                             | *            |
|-------------------|------------------------|--------------------------|----------------------------|-----------------------------|--------------|
| NEW               |                        |                          |                            |                             | *            |
| Protocol ID       | Principal Investigator | Title                    | Protocol Event             | Panel                       | Meeting Date |
| 2010-04-1057      | EMP-FACULTY TEST       | Test April Updates       | Yet to Submit to IRB       |                             |              |
| 2010-02-797       | EMP-FACULTY TEST       | STudy Title              | Yet to Submit to IRB       |                             |              |
| 2010-01-521       | EMP-FACULTY TEST       | Study Title              | Yet to Submit to IRB       |                             |              |
| AMENDMENT         |                        |                          |                            |                             | *            |
|                   |                        | Currently there are no   | Amendment protocols.       |                             |              |
| CONTINUING REV    | /IEW                   |                          |                            |                             | *            |
|                   | С                      | urrently there are no Co | ntinuing Review protocols. |                             |              |
| INCIDENT REPOR    | T                      |                          |                            |                             | *            |
| Protocol ID       | Principal Investigator | Title                    | Protocol Event             | Panel                       | Meeting Date |
| 2010-04-1063      | EMP-FACULTY TEST       | Test Protocol            | SUBMITTED TO IRB           | Expedited<br>Panel 1 (Xlab) |              |